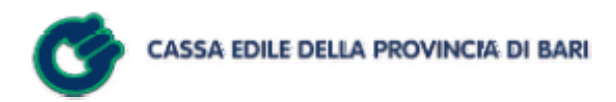

#### CONFIGURAZIONE BROWSER PER L'ACCESSO ALLA DENUNCIA TELEMATICA

| Riferimenti           |                                                               |  |  |  |  |
|-----------------------|---------------------------------------------------------------|--|--|--|--|
| Oggetto:              | Configurazione browser per l'accesso alla denuncia telematica |  |  |  |  |
| Versione:             | 1.1                                                           |  |  |  |  |
| Nome File:            | Configurazione browser per l'accesso alla denuncia telematica |  |  |  |  |
| Ultimo aggiornamento: | 18-12-13                                                      |  |  |  |  |
| Data creazione:       | 01-08-13                                                      |  |  |  |  |
| Area                  | EDP                                                           |  |  |  |  |
| Autore:               | Nicola Bimbo                                                  |  |  |  |  |
| Revisore:             | Cosimo Alba                                                   |  |  |  |  |

#### Aggiornamenti e revisioni

| Data     | Ver. | Decorrenza | Comunicazione | Funzione | Paragrafo | Titolo Paragrafo            | Descrizione modifica             |
|----------|------|------------|---------------|----------|-----------|-----------------------------|----------------------------------|
| 18/12/13 | 1.1  |            |               |          | 4         | Configurazione              | Configurazione Compatibilità per |
|          |      |            |               |          |           | <b>Internet Explorer 11</b> | Internet Explorer 11             |
|          |      |            |               |          |           |                             |                                  |
|          |      |            |               |          |           |                             |                                  |

#### **INDICE**

| 1. INSTALLAZIONE CERTIFICATO WINDOWS XP      | 3  |
|----------------------------------------------|----|
| 2. INSTALLAZIONE CERTIFICATO WINDOWS 7/8/8.1 | 10 |
| 3. CONFIGURAZIONE INTERNET EXPLORER 10       |    |
| 4. CONFIGURAZIONE INTERNET EXPLORER 11       | 21 |

## **1. Installazione Certificato Windows XP**

Per accedere all'applicazione Web della Denuncia Telematica, gli utenti, imprese o consulenti, devono accedere all'indirizzo web della Cassa Edile della Provincia di Bari <u>http://www.cassaedilebari.it</u>.

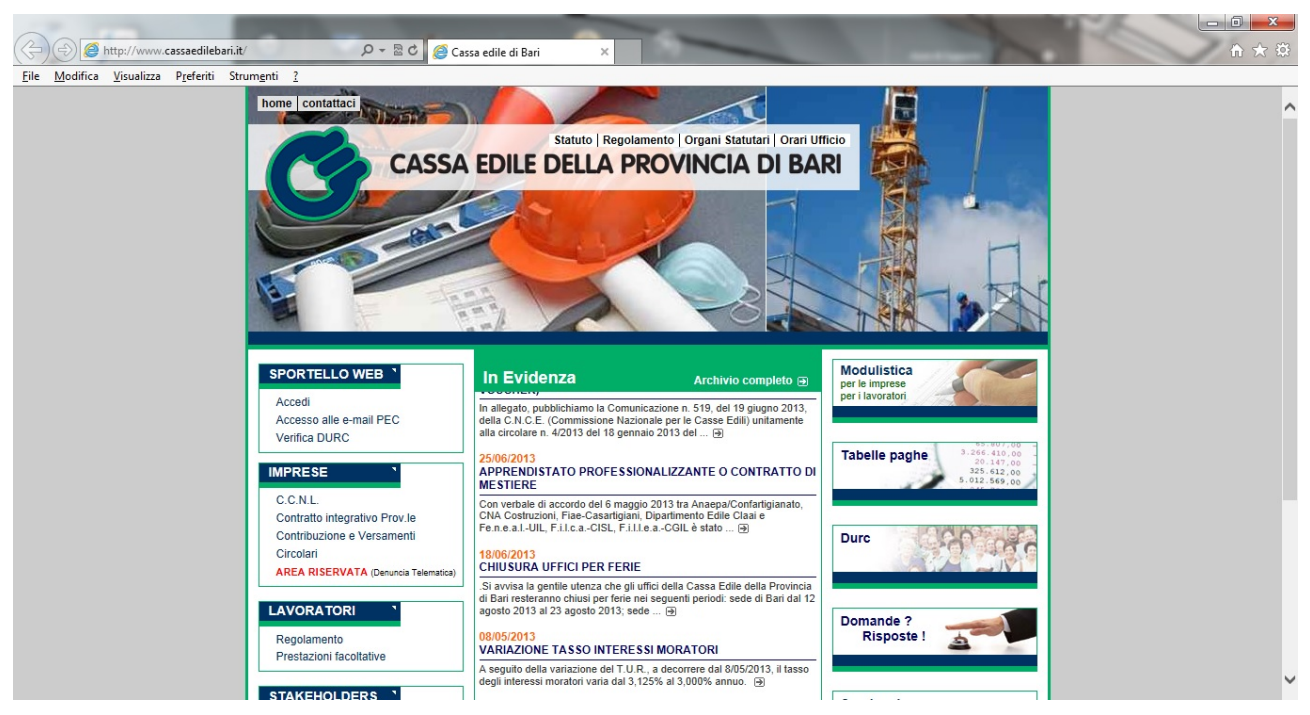

Fig. 1 Home Page

Cliccare sul link Area Riservata (Fig. 1) nella sezione Imprese situata nella parte sinistra della home page.

Dopo aver letto le informative (Fig. 2) bisogna cliccare sul tondino posto a fine pagina e, all'attivazione, sul tasto **Entra** (Fig. 3).

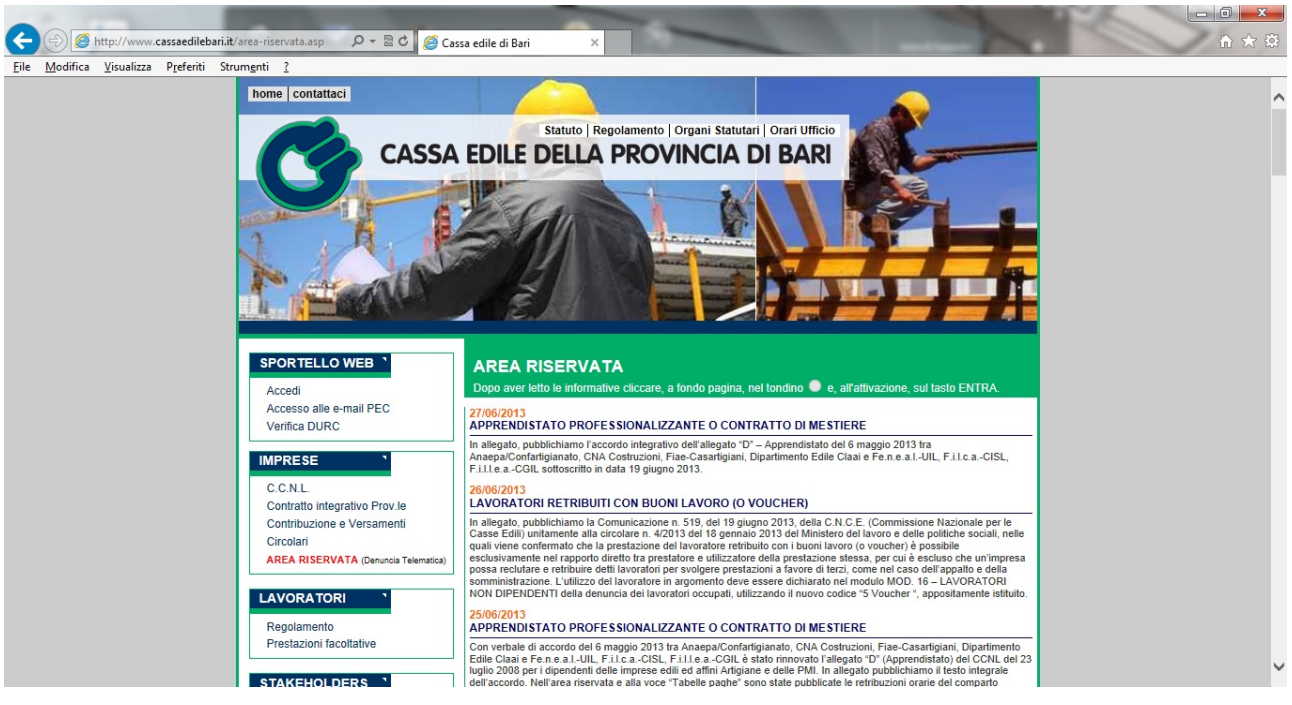

Fig. 2 Area Riservata

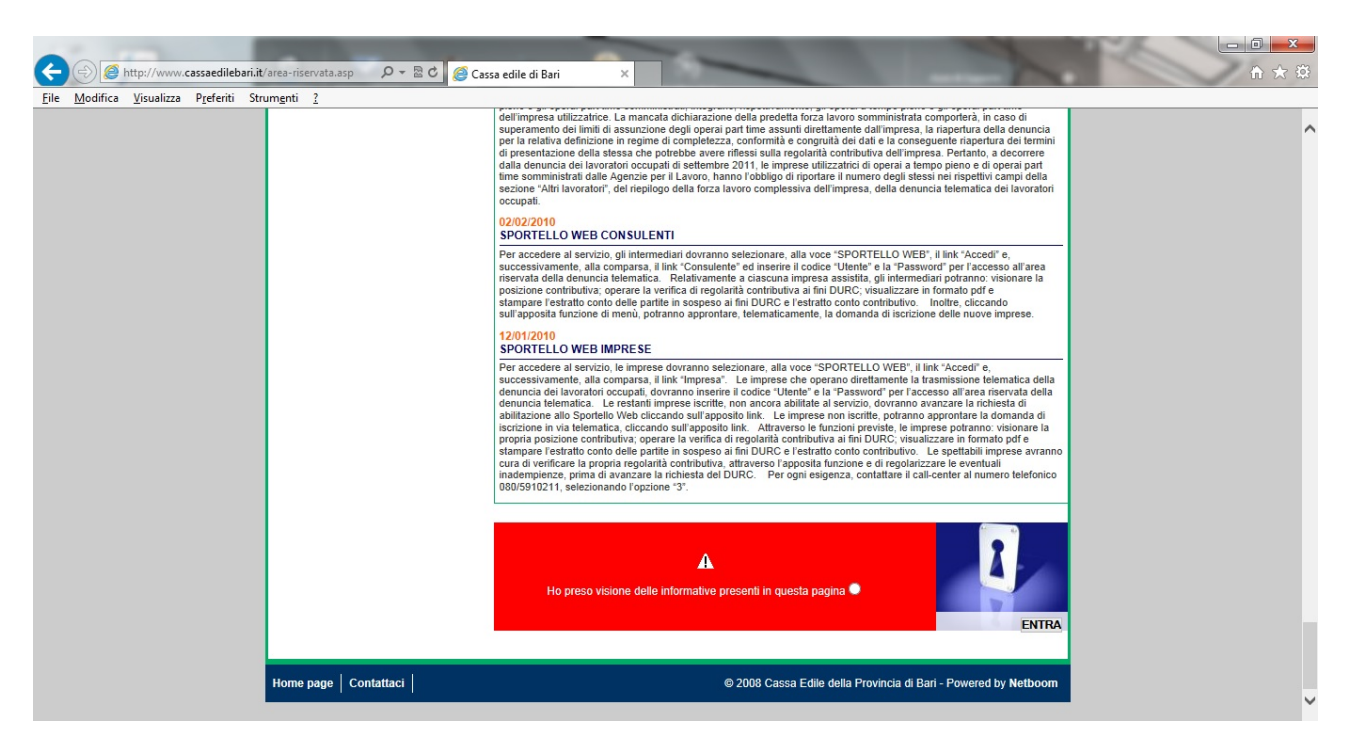

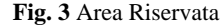

Se non è stato installato il certificato di protezione del sito Web viene visualizzato il messaggio in Fig. 4.

| C Errore o  | di certificato: esplorazione bloccata - Windows Internet Explorer                                                                                   |              |             |
|-------------|----------------------------------------------------------------------------------------------------|--------------|-------------|
| 🖉 https://w | v3.cebari.it/CE/WFLogon?inv=INV1&turnCacheOff=1200992522250                                                                                         |              | ~           |
| 8           | Si è verificato un problema con il certificato di protezione del sito Web.                                                                          |              | 8           |
|             | Il certificato di protezione presentato dal sito Web non è stato emesso da un'Autorità di certificazione<br>disponibile nell'elenco locale.         |              |             |
|             | l problemi relativi al certificato di protezione possono indicare un tentativo di ingannare l'utente o di<br>intercettare i dati inviati al server. |              |             |
|             | È consigliabile chiudere la pagina Web e interrompere l'esplorazione del sito Web.                                                                  |              |             |
|             | 🧶 Fare dic qui per chiudere la pagina Web.                                                                                                    |              |             |
|             | 😵 Continuare con il sito Web (scelta non consigliata).                                                                                              |              |             |
|             | ♥ Ulteriori informazioni                                                                                                    |              |             |
|             |                                                                                                    |              |             |
|             |                                                                                                    |              |             |
|             |                                                                                                    |              |             |
|             |                                                                                                    |              |             |
|             |                                                                                                    |              |             |
|             |                                                                                                    |              |             |
|             |                                                                                                    |              |             |
|             |                                                                                                    |              | 1.000       |
| Fine        |                                                                                                    | 😝 Internet 🗧 | ¥<br>100% ▼ |

Fig. 4 Errore Certificato

L'utente deve cliccare sul link "Continuare con il sito Web (scelta non consigliata)". Dopo aver cliccato, viene visualizzata la pagina Web di login della Denuncia Telematica (Fig. 5).

| 🖉 Cassa Edile della provincia di Bari - Windows Internet Explorer   |                        |
|---------------------------------------------------------------------|------------------------|
| Https://w3.cebari.it/CE/WFLogon?inv=INV1&turnCacheOff=1200992522250 | 👻 😵 Errore certificato |
| CASSA EDILE DELLA PROVINCIA DI BARI                                 |                        |
| Uscita Inserire i dati per il Login                                 |                        |
| Utente Password Hai dimenticato la password 🕑                       |                        |
| Utenti attualmente collegati: 032                                   |                        |
| Fine                                                                | 😝 Internet 🚳 100% -    |

Fig. 5 Login Denuncia Telematica

La barra in alto di colore rosso indica un errore nel certificato. L'utente deve installare il certificato di attendibilità della pagina Web corrente. Per fare ciò bisogna cliccare in alto a destra sul link **Errore certificato** (Fig. 6).

| Cassa Edile della provincia di Bari - Windows Internet Explorer                       |                                                                                                    |
|---------------------------------------------------------------------------------------|----------------------------------------------------------------------------------------------------|
| https://w3.cebar.it/CE/WFLogon?nv=IW/18turnCacheOff=1200992522250                     | M Strore certificato                                                                                                    |
|                                                                                       | Certificato proveniente da<br>w un'Autorità di certificazione<br>non disponibile nell'elenco<br>locale                                         |
| Reser. Med Unics: Dati identificativi socess                                          | Il certificato di protezione presentato dal sito<br>Web non è stato emesso da un'Autorità di<br>certificazione disponibile nell'elenco locale. |
| Znaerire i dati per il Lagin                                                          | Il problema può indicare un tentativo di<br>ingannare l'utente o di intercettare i dati<br>inviati al server.                                  |
|                                                                                       | É consigliabile chiudere la pagina Web.                                                                                                    |
|                                                                                       | Informazioni sugli errori del certificato                                                                                                    |
| Utante                                                                                | Visualizza certificati                                                                                                    |
| Hai dimenticata la passonid 🔮                                                         |                                                                                                    |
| Fine                                                                                  | 😜 Internet 🗮 100% +                                                                                                    |
| 👭 Start 🔰 🖾 Gada di Accesso all'a 🕜 Cesso Edile della Yrov 🖉 Casso Edile della prov 🕅 | 810700 S ( ) ( ) ( ) ( ) ( ) ( ) ( ) ( ) ( ) (                                                                                                 |

Fig. 6 Errore Certificato

Cliccare sul link **Visualizza certificati** nella parte inferiore della finestra (Fig. 6) e, a questo punto, viene mostrata la videata in Fig. 7.

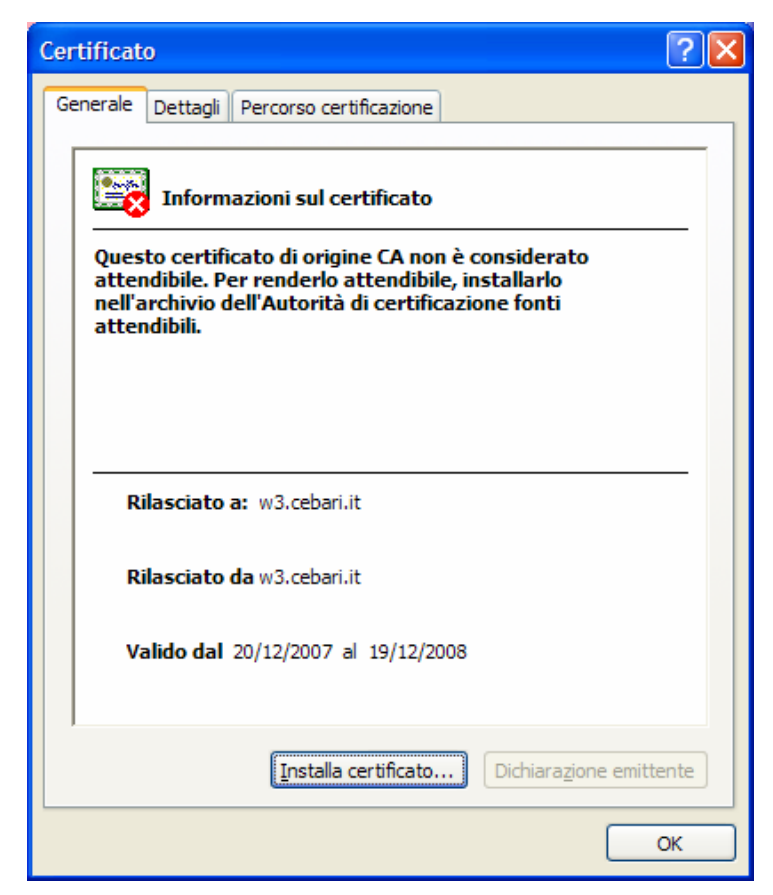

Fig. 7 Visualizzazione del certificato

In figura 7 si richiede di installare il certificato di origine CA, per renderlo attendibile, nell'archivio delle **Autorità di certificazione fonti attendibili** . L'utente deve cliccare sul pulsante **Installa Certificato**. Viene mostrata la finestra in Fig. 8.

| Importazione guidata certificati |                                                                                                    |   |  |  |
|----------------------------------|----------------------------------------------------------------------------------------------------|---|--|--|
|                                  | Importazione guidata certificati<br>Questa procedura guidata permette di copiare certificati,<br>elenchi di certificati attendibili ed elenchi di revoche di<br>certificati dal disco all'archivio certificati.<br>Un certificato rilasciato da un'Autorità di certificazione<br>conferma l'identità dell'utente e contiene informazioni<br>utilizzate per proteggere i dati o per stabilire connessioni<br>di rete protette. L'archivio certificati è l'area del sistema<br>dove i certificati sono archiviati.<br>Per continuare, scegliere Avanti. |   |  |  |
|                                  | < Indietro Avanti > Annulla                                                                                                    | , |  |  |

Fig. 8 Importazione guidata del Certificato

Cliccare su avanti.

L'utente deve selezionare, se non è già attiva, la voce **Selezionare automaticamente l'archivio** certificati secondo il tipo di certificato e cliccare su **Avanti** (Fig. 9).

| Importazione guidata certificati                                                                                                    |         |
|----------------------------------------------------------------------------------------------------|---------|
| Archivio certificati<br>Gli archivi certificati sono le aree del sistema dove i certificati sono archiviati.                                |         |
| L'archivio certificati può essere selezionato automaticamente dal sistema oppure è<br>possibile specificare il percorso per il certificato. | è       |
| Selezionare automaticamente l'archivio certificati secondo il tipo di certificati                                                           | 0       |
| Mettere tutti i certificati nel seguente archivio                                                                                           |         |
| Archivio certificati:                                                                                                    |         |
| S <u>f</u> oglia.                                                                                                    |         |
|                                                                                                    |         |
|                                                                                                    |         |
|                                                                                                    |         |
|                                                                                                    |         |
|                                                                                                    |         |
|                                                                                                    |         |
| < <u>I</u> ndietro <u>A</u> vanti >                                                                                                    | Annulla |

Fig. 9 Importazione Guidata del Certificato 2

Se tutto è andato a buon fine, comparirà la maschera di completamento dell'importazione guidata del certificato (Fig. 10). Per completare l'operazione, l'utente deve cliccare sul pulsante **Fine**.

| Importazione guidata certificati |                                               |                                        |  |  |
|----------------------------------|-----------------------------------------------|----------------------------------------|--|--|
|                                  | Completamento de<br>guidata certificati       | <b>Il'Importazione</b>                 |  |  |
|                                  | mpostazioni selezionate:                      |                                        |  |  |
|                                  | Archivio certificati selezionato<br>Contenuto | Automaticamente determi<br>Certificato |  |  |
|                                  | <                                             | >                                      |  |  |
|                                  |                                               |                                        |  |  |
|                                  | < <u>I</u> ndietro                            | Fine Annulla                           |  |  |

Fig. 10 Importazione Guidata del certificato 3

Viene visualizzato un avviso di protezione (Fig. 11) che richiede se si vuole installare il certificato.

| Avviso di | protezione                                                                                                    |  |
|-----------|----------------------------------------------------------------------------------------------------|--|
|           | Si sta per installare un certificato da un'autorità di certificazione (CA) che dichiara di rappresentare:                                                                                                    |  |
|           | w3.cebari.it                                                                                                    |  |
|           | Impossibile confermare se il certificato proviene effettivamente da "w3.cebari.it". Contattare "w3.cebari.it" per confermarne l'origine. Per eseguire il processo, utilizzare il seguente numero:                                                                                                    |  |
|           | Identificazione personale (sha1): 980526AE 288006FB 1AFC9D80 CA5D0ECE A628407F                                                                                                    |  |
|           | Avviso:<br>se si installa questo certificato principale, i certificati emessi dalla CA saranno automaticamente considerati attendibili. L'installazione di un certificato<br>con un'identificazione personale non confermata comporta un rischio di protezione. Se si è consapevoli del rischio, scegliere "Si". |  |
|           | Installare il certificato?                                                                                                    |  |
|           | <u>Si</u>                                                                                                    |  |

Fig. 11 Avviso di Protezione

L'utente deve cliccare su Si per effettuare il completamento dell'installazione del certificato e, infine premere il pulsante Ok (Fig. 12) per tornare alla pagina Web di cui si richiedeva l'installazione.

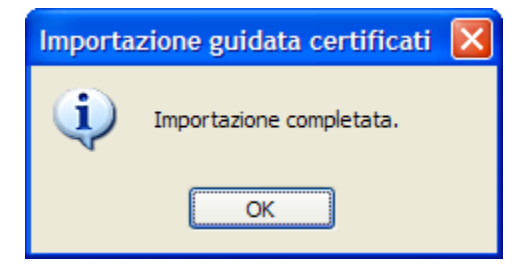

Fig. 12 Fine Installazione del Certificato

A questo punto l'utente deve chiudere le sessioni di Internet Explorer e reinserire l'indirizzo Web della Cassa Edile della Provincia di Bari, come descritto all'inizio del paragrafo.

Questa volta l'utente può accedere sulla pagina di login della Denuncia Telematica senza alcun avviso di errore (Fig. 13).

| Cassa Edile della provincia di Bari - Windows Internet Explorer     |                     |
|---------------------------------------------------------------------|---------------------|
| Intps://w3.cebari.it/CE/WFLogon7inv=IIW18turnCacheOff=1200993559171 | × 4                 |
| CASSA EDILE DELLA PROVINCIA DI BARI                                 |                     |
| Enter Mod.Unico: Dati identificativi accesso<br>Usoita              |                     |
| Insarire i dati per il Login                                        |                     |
| Utente  Password Hal dimenticato la password                        |                     |
| Utenti attualmente collegati: 031                                   |                     |
|                                                                     |                     |
|                                                                     |                     |
| Fine Inc.                                                           | 😜 Internet 🔍 100% 🔹 |

Fig. 13 Login denuncia telematica con certificato installato

Da notare in alto a destra il simbolo di un lucchetto che indica il certificato appena installato. Se si clicca sul lucchetto vengono visualizzate le informazioni del certificato (Fig. 14).

| 🖉 Cassa Edile della provincia di Bari - Windows Internet Explorer |                                                                       |                               |     |                                                                                     |                                                                          |  |
|-------------------------------------------------------------------|-----------------------------------------------------------------------|-------------------------------|-----|-------------------------------------------------------------------------------------|--------------------------------------------------------------------------|--|
| https://w3.cebari.it/CE/WFLogon?inv=INV                           | 1&turnCacheOff=1200993595046                                          |                               |     |                                                                                     | ✓ <u>▲</u>                                                               |  |
| CASSA E                                                           | DILE DELLA PRO                                                        | VINCIA DI BA                  | ARI | Identifica:                                                                         | x<br>zione sito Web                                                      |  |
| Enter                                                             | Mod.Unico: Dati iden                                                  | ificativi accesso             |     | w3.cebari.rt ha iden<br>w3.cebari.rt<br>La connessione al s<br>Come stabilire se un | tificato il sito come:<br>erver è crittografata.<br>n sito è attendibile |  |
|                                                                   | Inserire i dati per il Login                                          |                               |     | Visuali                                                                             | zza certificati                                                          |  |
| Fine                                                              | Utente<br>Password<br>Hai dimenticat<br>Utenti attualmente collegati: | o la password <b>@</b><br>031 |     | € Internet                                                                          | ب 100% م                                                                 |  |
| Fine                                                              |                                                                       |                               |     | 😝 Internet                                                                          | حر 100% ◄ 🚲                                                              |  |
| 🛃 start 🔛 🖬 Guida di Accesso a                                    | all'a 🥢 Cassa Edile della Prov                                        | 🖉 Cassa Edile della prov      |     | , Nero<br>@scanci                                                                   | 🔁 🔇 🔊 🗞 🕄 10.21                                                          |  |

Fig. 14 Informazioni del certificato installato

## 2. Installazione Certificato Windows 7/8/8.1

Per accedere all'applicazione Web della Denuncia Telematica, gli utenti, imprese o consulenti, devono accedere all'indirizzo web della Cassa Edile della Provincia di Bari <u>http://www.cassaedilebari.it</u>.

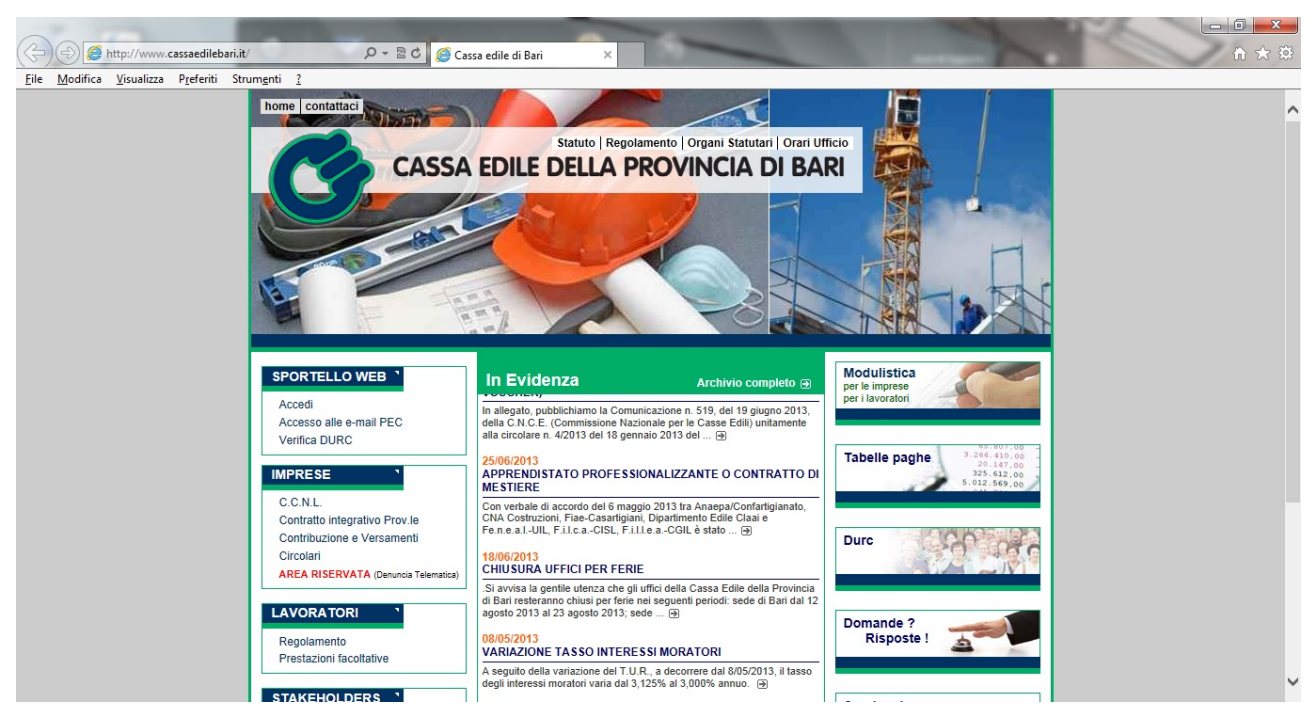

Fig. 15 Home Page

Cliccare sul link **Area Riservata** (Fig. 15) nella sezione **Imprese** situata nella parte sinistra della home page.

Dopo aver letto le informative (Fig. 16) bisogna cliccare sul tondino posto a fine pagina e, all'attivazione, sul tasto **Entra** (Fig. 17).

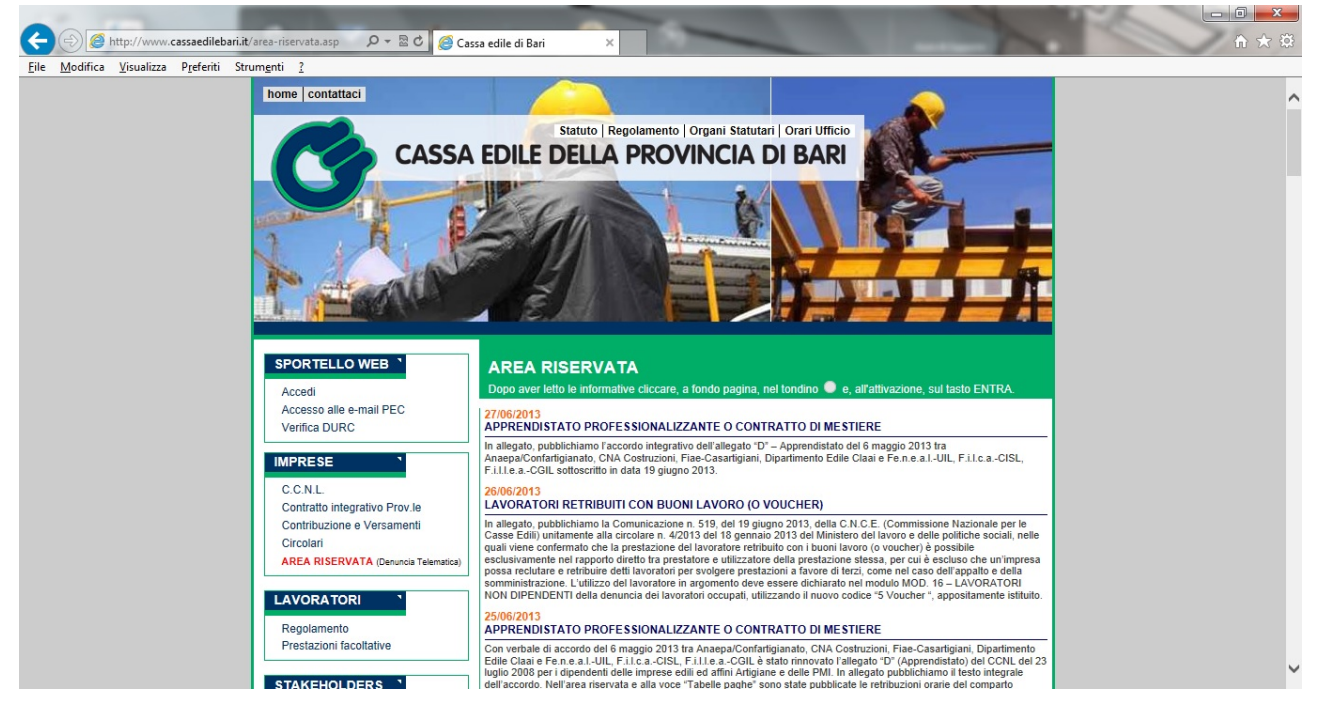

Fig. 16 Area Riservata

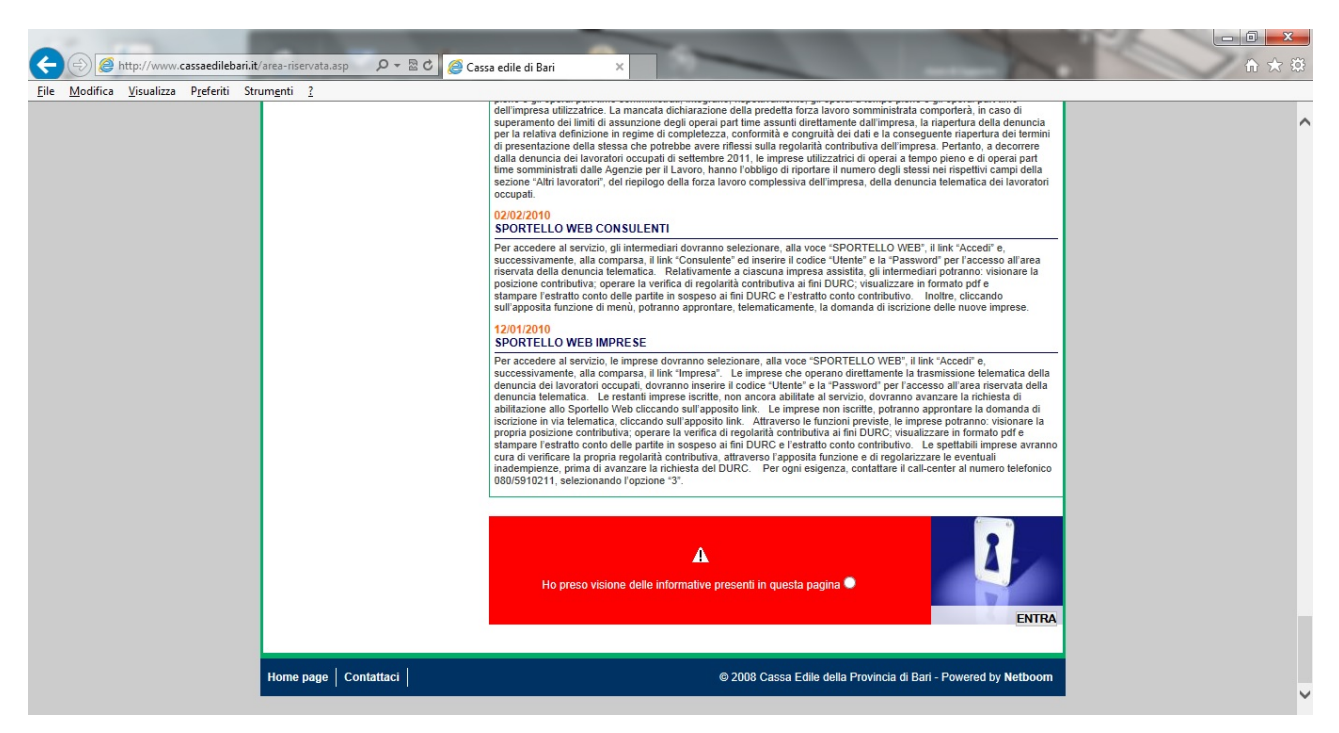

Fig. 17 Area Riservata

Se viene mostrato un messaggio indicante la mancanza del certificato di protezione del sito web, occorre ritornare sulla home page e scaricare il file dalla sezione "**Modulistica per le imprese**" posizionato in alto a destra.

L'utente deve cliccare sul link **Certificato di Protezione Area Riservata e Sportello Web** (Fig. 18) per poter scaricare il file compresso contenente il Certificato di protezione della Cassa Edile della Provincia di Bari.

| <u>A</u> odifica <u>V</u> isualizza P <u>r</u> eferiti Strum <u>e</u> nti <u>?</u> |                                                                   |
|------------------------------------------------------------------------------------|-------------------------------------------------------------------|
| home contattaci                                                                    |                                                                   |
| CASSA                                                                              | EDILE DELLA PROVINCIA DI BARI                                     |
|                                                                                    |                                                                   |
| SPORTELLO WEB 1                                                                    | Modulistica per le Imprese                                        |
| Accedi<br>Accesso alle e-mail PEC<br>Verifica DURC                                 | 🛫 <u>Certificato di Protezione Area Riservata e Sportello Web</u> |
| IMPRESE C.C.N.L.                                                                   | 25 Mod. 01<br>Domanda di iscrizione impresa                       |
| Contratto integrativo Prov.le<br>Contribuzione e Versamenti<br>Circelati           | 🔁 Mod. 01 bis<br>Dati anagrafici impresa                          |
| AREA RISERVATA (Denuncia Telematica)                                               | 12 Mod. 02<br>Dati anagrafici lavoratore                          |
|                                                                                    | S Mod. 03<br>Denuncia dei lavoratori occupati                     |
| Prestazioni facoltative                                                            | 🔁 Mod. 03. bis<br>Elenco dei lavoratori occupati                  |
|                                                                                    | T Mod 04                                                          |

Una volta scaricato, il file deve essere scompattato in locale (Fig. 19).

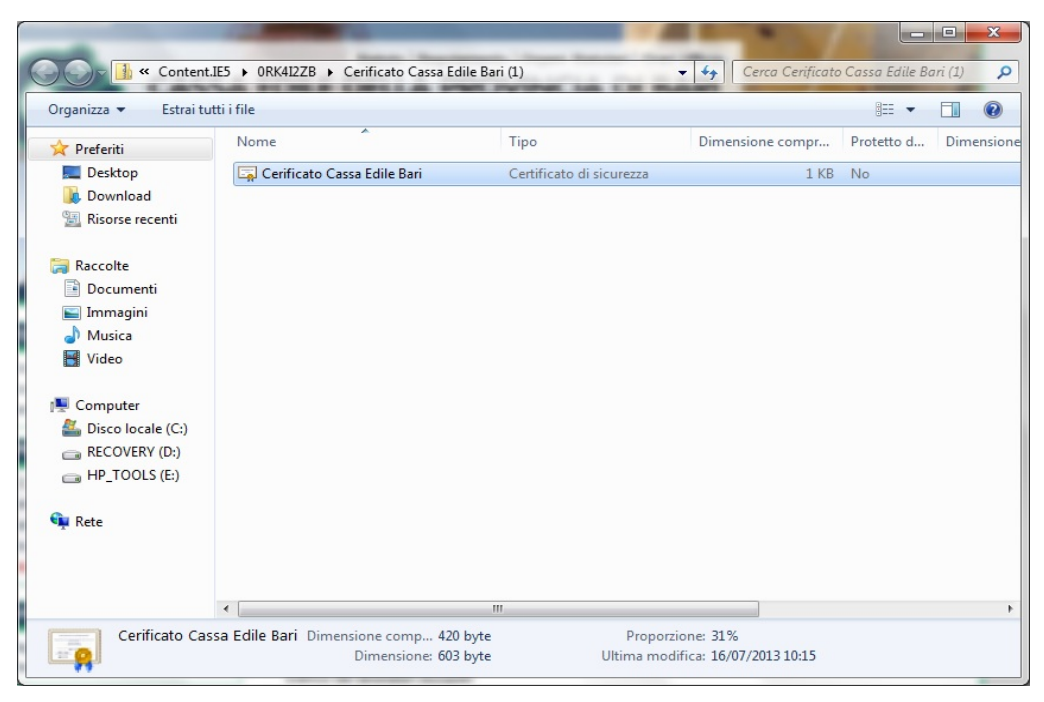

Fig. 19 File del certificato da installare

Dopo aver aperto il file, viene avviata l'importazione guidata del certificato come mostrato in Fig. 20.

| 88                            | Informazioni sul certificato                                                                                                    |
|-------------------------------|----------------------------------------------------------------------------------------------------|
| Que<br>nell'<br>nell'<br>atte | sto certificato radice CA non è disponibile<br>elenco locale. Per renderlo disponibile, installarlo<br>archivio Autorità di certificazione radice<br>ndibili. |
|                               | Rilasciato a: w3.cebari.it                                                                                                    |
|                               | Rilasciato da: w3.cebari.it                                                                                                    |
|                               | Valido dal 23/04/2013 al 22/04/2017                                                                                                    |
| eriori ir                     | Installa certificato Dichiarazione emittente                                                                                                    |

Fig. 20 Importazione guidata del certificato

In figura 20 si richiede di installare il certificato radice CA, per renderlo disponibile, nell'archivio delle **Autorità di certificazione radice attendibili**. L'utente deve cliccare sul pulsante **Installa Certificato**. Viene mostrata la Fig. 21.

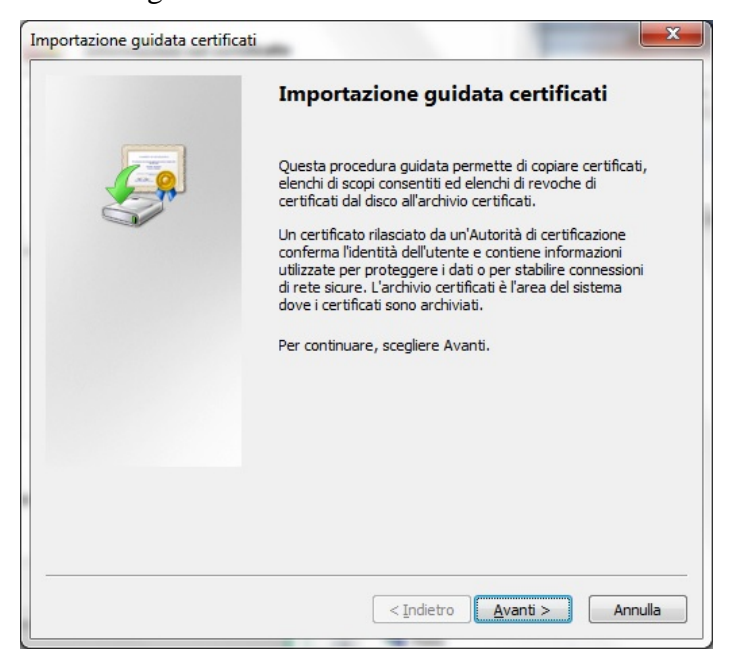

Fig. 21 Importazione guidata del certificato

Cliccare su avanti.

L'utente deve selezionare, se non è già attiva, la voce Colloca tutti i certificati nel seguente archivio e cliccare su Sfoglia (Fig. 22).

| Archivio       | retificati                                                                                                    |
|----------------|----------------------------------------------------------------------------------------------------|
| Gli ar         | chivi certificati sono le aree del sistema dove i certificati sono archiviati.                                                    |
| L'ard<br>possi | iivio certificati può essere selezionato automaticamente dal sistema oppure è<br>bile specificare il percorso per il certificato. |
| C              | ) Seleziona a <u>u</u> tomaticamente l'archivio certificati secondo il tipo di certificato                                        |
| 0              | Colloca tutti i certificati nel seguente archivio                                                                                 |
|                | Archivio certificati:                                                                                                    |
|                | S <u>f</u> oglia                                                                                                    |
|                |                                                                                                    |
| Ulteriori in   | formazioni sugli <u>archivi di certificati</u>                                                                                    |
|                |                                                                                                    |
|                |                                                                                                    |
|                | < Indietro Avanti > Annuli                                                                                                    |

Fig. 22 Importazione guidata del certificato

Selezionare l'archivio Autorità di certificazione radice attendibili e cliccare Ok (Fig. 23).

| C  | Personale                                      |
|----|------------------------------------------------|
|    | Autorità di certificazione radice attendibi    |
|    | 🕺 Attendibilità per l'organizzazione 🖉 🗌       |
|    | Autorità di certificazione intermedie          |
|    | Autori attendibili                             |
| 1  | Certificati non disponibili nell'elenco locale |
| ۰. | 4 III                                          |

Fig. 23 Scelta dell'archivio

Infine cliccare su Avanti nella maschera mostrata in Fig. 22.

Se tutto è andato a buon fine, comparirà la maschera di completamento dell'importazione guidata del certificato (Fig. 24). Per terminare l'operazione, l'utente deve cliccare sul pulsante **Fine**.

| Importazione guidata certific | ati                                                | ×                                         |
|-------------------------------|----------------------------------------------------|-------------------------------------------|
|                               | Completamento dell'I<br>guidata certificati        | Importazione                              |
|                               | Scegliendo Fine, il certificato verrà              | importato.                                |
|                               | Impostazioni selezionate:                          |                                           |
|                               | Archivio certificati scelto dall'uten<br>Contenuto | te Autorità di certificazi<br>Certificato |
|                               | <                                                  | •                                         |
|                               |                                                    |                                           |
|                               | < Indietro                                         | Fine Annulla                              |

Fig. 24 Importazione guidata del certificato

Viene visualizzato un avviso di sicurezza (Fig. 25) che richiede se si vuole installare il certificato.

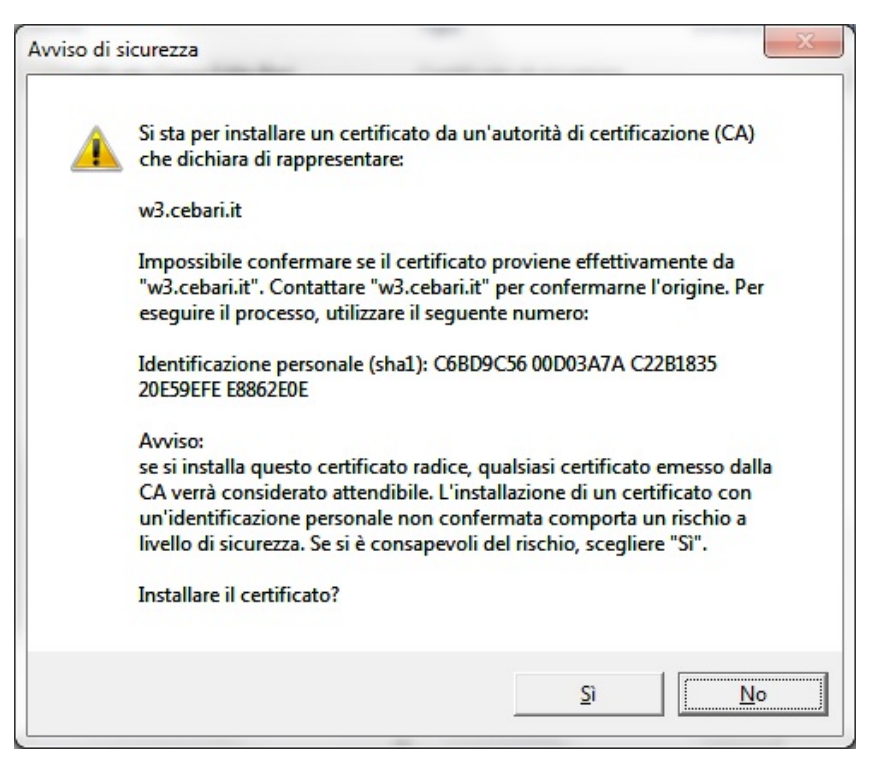

Fig. 25 Avviso di sicurezza

L'utente deve cliccare su **Si** per effettuare il completamento dell'installazione del certificato e, infine premere il pulsante **Ok** (Fig. 26).

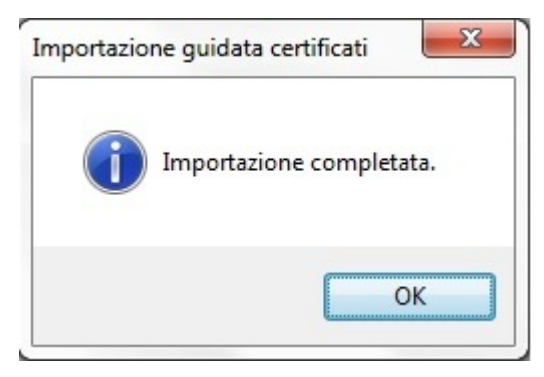

Fig. 16 Importazione guidata del certificato

A questo punto l'utente deve chiudere le sessioni di Internet Explorer e reinserire l'indirizzo Web della Cassa Edile della Provincia di Bari, come descritto all'inizio del paragrafo. Questa volta l'utente può accedere sulla pagina di login della Denuncia Telematica senza alcun avviso di errore (Fig. 27)

| Shttps://w3.cebari.it/CE/WFInvocation.do?inv=INV1&turnCacheOff=1375344335478 - Windows Internet Explorer | 3 |
|----------------------------------------------------------------------------------------------------|---|
| Https://w3.cebari.it/CE/webfacing/WebFacing.do;jsessionid=E4653BECDD609D9AF41D2428B1C3CCDA               |   |
| CASSA EDILE DELLA PROVINCIA DI BARI                                                                      |   |
| Enter Mod.Unico: Dati identificativi accesso<br>Usota Inserire i dati per il Login                       |   |
| Utente  Password Hai dimenticato la password                                                             |   |
| Utenti attualmente collegati: 024                                                                        |   |
|                                                                                                    |   |

Fig. 27 Login denuncia telematica con certificato installato

Da notare in alto a destra il simbolo di un lucchetto che indica il certificato appena installato. Se si clicca sul lucchetto vengono visualizzate le informazioni del certificato (Fig. 28-29).

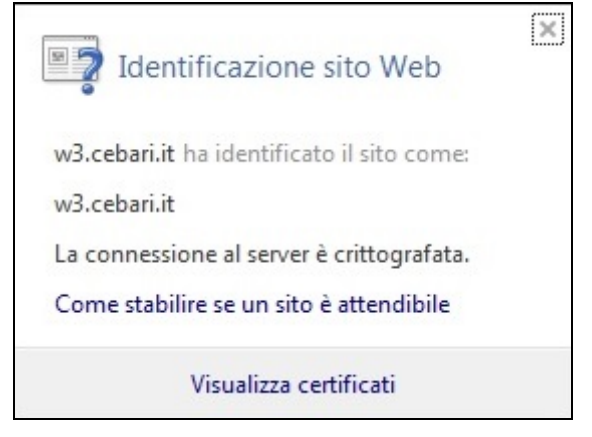

Fig. 28 Informazioni sul certificato installato

| Certificato                                                         |
|---------------------------------------------------------------------|
| Generale Dettagli Percorso certificazione                           |
| Informazioni sul certificato                                        |
| Scopo certificato:<br>• Garantisce l'identità di un computer remoto |
| Rilasciato a: w3.cebari.it                                          |
| Valido dal 23/ 04/ 2013 al 22/ 04/ 2017                             |
| Ulteriori informazioni sui certificati                              |
| ОК                                                                  |

Fig. 29 Informazioni sul certificato

# **3. Configurazione Internet Explorer 10**

Se si utilizza Windows 7 o una versione superiore come sistema operativo e Internet Explorer versione 10 come browser deve essere configurata la visualizzazione dei siti web in modalità di compatibilità per poter utilizzare tutte le funzionalità dell'applicazione della Denuncia Telematica.

Per verificare la versione di Internet Explorer, l'utente deve aprire una nuova pagina web e controllare che sia presente, in alto a sinistra, un menù denominato "?".

Se non è presente, si deve cliccare nell'area in alto a sinistra, con il tasto destro del mouse, e selezionare dal menù la voce "Barra dei menù", come mostrato in Fig. 30.

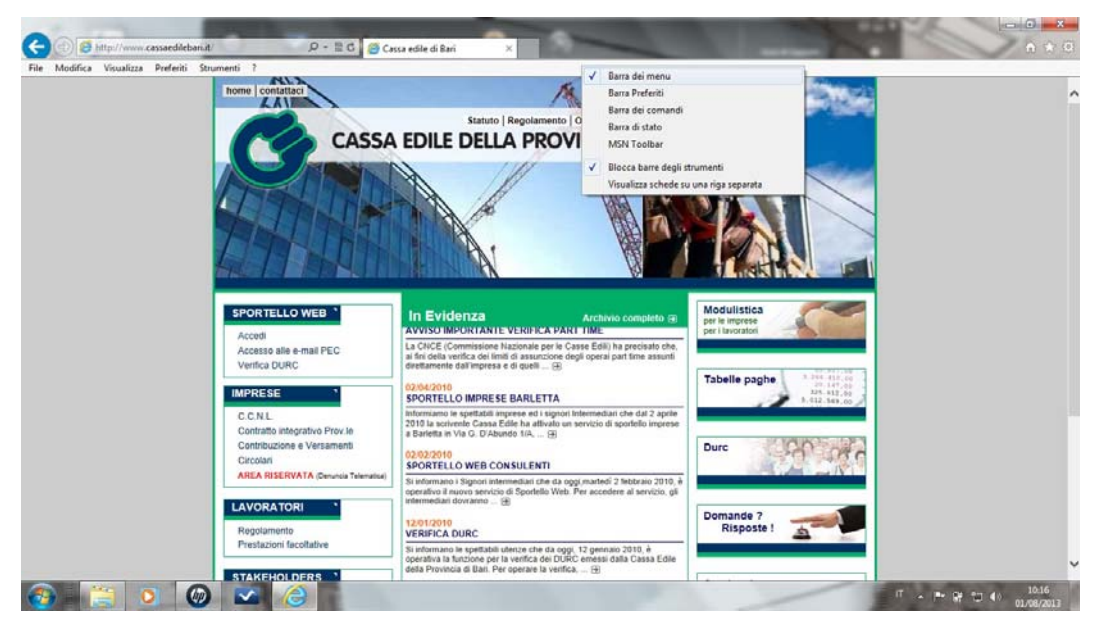

Fig. 30 Barra dei menù

Dopo aver cliccato sul menù "?", verificare la versione di Internet Explorer installata (Fig. 31).

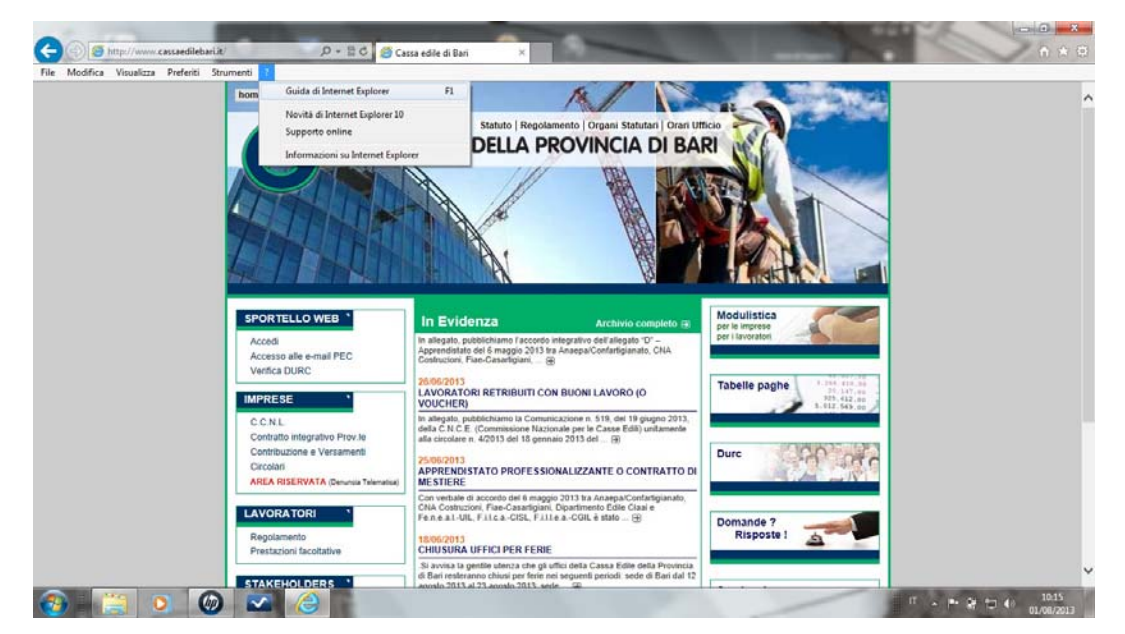

Fig. 31 Versione Internet Explorer 10

Una volta che è stata controllata la presenza della versione 10 di Internet Explorer, cliccare sul menù **Strumenti** in alto a sinistra e poi su **Impostazioni Visualizzazione Compatibilità** (Fig. 32).

| File Modifica Visualizza Preferiti Strument        | 2                                                                                                    |                                                                                                    |                                                                                                    |                                    |  |
|----------------------------------------------------|----------------------------------------------------------------------------------------------------|----------------------------------------------------------------------------------------------------|----------------------------------------------------------------------------------------------------|------------------------------------|--|
| Elm<br>InPr<br>Prot<br>Acti<br>Riso<br>Riso<br>Agg | ina cronologia esplorazioni<br>viate Browsing<br>czione da monitoraggio<br>veX Filtering<br>hri problemi di connessione<br>ir fultima sessione di esplorazione<br>iungi il sito al menu Start | CTRL+MABUSC+CANC<br>CTRL+MABUSC+P                                                                                                    | amenio Organi Statutari Orari Uli<br>ROVINCIA DI BAI                                                                       | teo<br>RI                          |  |
| Visu<br>Bioc<br>Filtr<br>Gest                      | alizza download<br>co popup<br>o SmartScreen<br>ione componenti aggiuntivi                                                                                                    | CTRL+J                                                                                                    |                                                                                                    |                                    |  |
| Visu                                               | alizzazione Compatibilità                                                                                                    |                                                                                                    |                                                                                                    |                                    |  |
| Imp                                                | ostazioni Visualizzazione Compatibilità                                                                                                    |                                                                                                    |                                                                                                    | Modulistica                        |  |
| Sott<br>India<br>Win                               | oscrizione al feed<br>viduazione feed<br>dows Update                                                                                                    | ,                                                                                                    | Archivio completo<br>ON BUONI LAVORO (O<br>inicazione n. 519, del 19 giugno 2013,<br>bienale per le Casse Edii) unitamente | per le imprese<br>per i lavoratori |  |
| Stru                                               | menti di sviluppo F12                                                                                                    |                                                                                                    | naio 2013 del 📳                                                                                                    | Tabelle paghe                      |  |
| Inse                                               | risci blog in Windows Live Writer                                                                                                    |                                                                                                    | IONALIZZANTE O CONTRATTO DI                                                                                                | 745.512.00<br>3.012.569.00         |  |
| Opz                                                | ioni Internet                                                                                                    |                                                                                                    |                                                                                                    | -                                  |  |
|                                                    | Contribuzione e Versamenti<br>Circolari<br>AREA RISERVATA (Denunce Telematice)                                                                                                    | CNA Costruzioni, Flae-Casartig<br>Feinie al - UIL, Fillic aCISL, I<br>18/06/2013<br>CHIUSURA UFFICI PER FE                                    | RIE                                                                                                    | Durc                               |  |
|                                                    | AVORATORI Regolamento Prestazioni facoitative                                                                                                    | Si avvisa la gentile utenza che<br>di Bari resteranno chiasi per fer<br>agosto 2013 al 23 agosto 2013<br>08/05/2013<br>VARIAZIONE TASSO INTEL | gli uffici della Cassa Edile della Provincia<br>le nei seguenti periodi: sede di Bari dal 12<br>sede                       | Domande ?<br>Risposte !            |  |
|                                                    | TAKENOLDERS 1                                                                                                    | A seguito della variazione del T                                                                                                    | U.R., a decorrere dal 8/05/2013, il lasso                                                                                  |                                    |  |

Fig. 32 Impostazioni Visualizzazione Compatibilità

Digitare cebari.it nella casella di testo Siti Web da aggiungere e cliccare su Aggiungi (Fig. 33)

| Impostazioni Visualizzazione Compatibilità                                        | ×                   |
|-----------------------------------------------------------------------------------|---------------------|
| È possibile aggiungere o rimuovere i siti Web o<br>Visualizzazione Compatibilità. | la visualizzare in  |
| Sito <u>W</u> eb da aggiungere:                                                   |                     |
| cebari.it                                                                         | Aggiungi            |
| Siti Web acciunti in Visualizzazione Compatibilità:                               |                     |
|                                                                                   | Rimuovi             |
|                                                                                   |                     |
|                                                                                   |                     |
|                                                                                   |                     |
|                                                                                   |                     |
|                                                                                   |                     |
|                                                                                   |                     |
|                                                                                   |                     |
|                                                                                   |                     |
| Visualizza tutti i siti Web in Visualizzazione Compatib                           | vilità              |
| Visualizza siti Intranet in Visualizzazione Compatibili                           | tà                  |
| 🕅 Scarica elenchi aggiornati di compatibilità da Microso                          | oft                 |
| Per saperne di più, puoi leggere l' <u>Informativa sulla p</u><br>Explorer        | orivacy di Internet |
|                                                                                   |                     |

Fig. 33 Impostazioni Visualizzazione Compatibilità

Selezionare l'opzione Visualizza tutti i siti Web in Visualizzazione Compatibilità e infine cliccare su Chiudi (Fig. 34).

| mpostazioni Visualizzazione Compatibilità                                       | ×                   |
|---------------------------------------------------------------------------------|---------------------|
| È possibile aggiungere o rimuovere i siti Web<br>Visualizzazione Compatibilità. | da visualizzare in  |
| Sito <u>W</u> eb da aggiungere:                                                 |                     |
|                                                                                 | Aggiungi            |
| Siti Web aggiunti in <u>Vi</u> sualizzazione Compatibilità:                     |                     |
| cebari.it                                                                       | Rimuovi             |
|                                                                                 |                     |
|                                                                                 |                     |
|                                                                                 |                     |
|                                                                                 |                     |
|                                                                                 |                     |
|                                                                                 |                     |
|                                                                                 |                     |
|                                                                                 |                     |
| Visualizza tutti i siti Web in Visualizzazione Compat                           | ibilita             |
| Visualizza siti Intranet in Visualizzazione Compatibi                           | lità                |
| Scarica elenchi aggiornati di compatibilità da Micro                            | soft                |
| Per saperne di più, puoi leggere l' <u>Informativa sulla</u><br>Explorer        | privacy di Internet |
|                                                                                 | Chiudi              |

Fig. 34 Informazioni Visualizzazione Compatibilità

Chiudere tutte le sessioni aperte e riavviare Internet Explorer per rendere effettiva la configurazione inserita.

# **<u>4. Configurazione Internet Explorer 11</u>**

Se si utilizza come sistema operativo Windows 7 o una versione superiore e Internet Explorer versione 11 come browser deve essere configurata la visualizzazione dei siti web in modalità di compatibilità per poter accedere ed utilizzare tutte le funzionalità dell'applicazione della Denuncia Telematica.

Per verificare la versione di Internet Explorer, l'utente deve aprire una nuova pagina web e verificare che sia presente, in alto a sinistra un menù denominato "?".

Se non è presente, si deve cliccare nell'area in alto a sinistra, con il tasto destro del mouse, e selezionare dal menù la voce "Barra dei menù', come mostrato in Fig. 35.

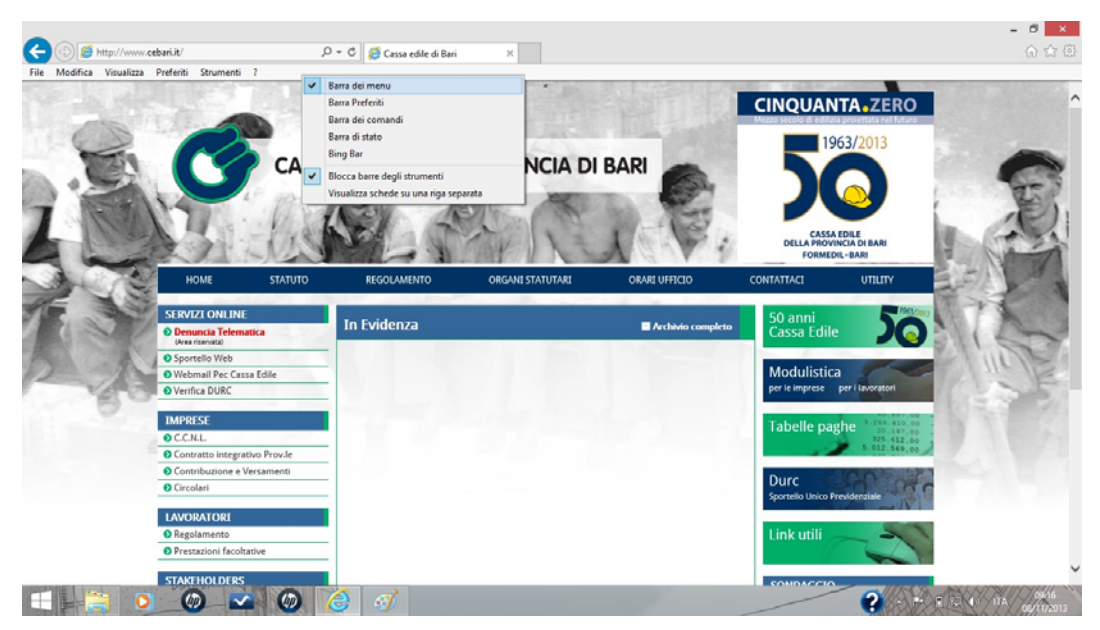

Fig. 35 Barra dei menù

Dopo aver cliccato sul menù "?", verificare la versione di Internet Explorer installata (fig. 36).

| Modifica Visualizz  | ».cebari.it/<br>a Preferiti Strumenti                                                                                                    | 2                                                                            | 🗸 🕂 Ci 😂 Cassa edile di Bari                                                                                                    | ×                                                                                                    |                                                                                                    |                                                                                                    |                                                                                                    |  |
|---------------------|----------------------------------------------------------------------------------------------------|------------------------------------------------------------------------------|----------------------------------------------------------------------------------------------------|----------------------------------------------------------------------------------------------------|----------------------------------------------------------------------------------------------------|----------------------------------------------------------------------------------------------------|----------------------------------------------------------------------------------------------------|--|
| Modifica Visualizza | a Preferiti Strumenti                                                                                                    | Guida di Inte<br>Novità di Inte<br>Supporto on<br>HP Network<br>Informazioni | rnet Explorer 1<br>ernet Explorer 11<br>line<br>Check (Controllo rete HP)<br>su Internet Explorer                                                                                                    | ROVINCIA DI                                                                                                    | BARI                                                                                                    |                                                                                                    | Aszero<br>Voltare to love                                                                                                    |  |
|                     | номе                                                                                                    | STATUTO                                                                      | REGOLAMENTO                                                                                                    | ORGANI STATUTARI                                                                                                    | ORARI UFFICIO                                                                                                    | FORMEDIL-I                                                                                                    | UTILITY                                                                                                    |  |
|                     | SERVIZI ONLINE                                                                                                    | E                                                                            | In Fuidenza                                                                                                    |                                                                                                    |                                                                                                    | 50 anni                                                                                                    | 1961(201)                                                                                                    |  |
|                     | O Denuncia Telem                                                                                                    | atica                                                                        | TH LYNGERZA                                                                                                    |                                                                                                    | Archivio completo                                                                                                    | Cassa Edila                                                                                                    |                                                                                                    |  |
|                     | (Area riservata)                                                                                                    |                                                                              |                                                                                                    |                                                                                                    |                                                                                                    | Cassa cuile                                                                                                    |                                                                                                    |  |
|                     | (Area riservata)                                                                                                    |                                                                              | Si ricorda alle spettabili utenze<br>Confindustria delle Province di                                                                                                    | che, in forza dell'accordo del 3 Dice<br>Bari e Barletta-Andria-Trani – Sezio                                                                                                    | mbre 2012, sottoscritto tra<br>ne Industria Edile 🕀                                                                                                    | Cassa culle                                                                                                    |                                                                                                    |  |
|                     | (Area riservata)<br>Sportello Web<br>Webmail Pec Cas                                                                                                    | ssa Edile                                                                    | Si ricorda alle spettabili utenze<br>Confindustria delle Province di<br>25/09/2013                                                                                                    | che, in forza dell'accordo del 3 Dice<br>Bari e Barletta-Andria-Trani – Sezio                                                                                                    | mbre 2012, sottoscritto tra<br>ne Industria Edile 🛞                                                                                                    | Modulistica                                                                                                    |                                                                                                    |  |
|                     | (Vrea riservata)                                                                                                    | isa Edile                                                                    | Si ricorda alle spettabili utenze<br>Confindustria delle Province di<br>25/09/2013<br>AVVISO IMPORTANTE                                                                                                    | che, in forza dell'accordo del 3 Dice<br>Bari e Barletta-Andria-Trani – Sezio                                                                                                    | mbre 2012, sottoscritto tra<br>ne Industria Edile 🛞                                                                                                    | Modulistica                                                                                                    | Isvoratori                                                                                                    |  |
|                     | Vera flarvatal  Sportello Web Webmail Pec Cas Verifica DURC  IMPRESE C.C.N.L                                                                                                    | isa Edile                                                                    | Si ricorda alle spettabili utenze<br>Confindustria delle Province di<br>25/09/2013<br>AVVISO IMPORTANTE<br>Si ricorda alle spettabili Impres<br>consente di visionare la posizio<br>05/09/2013<br>DENUNCIA TELEMATICA DEI                                                                                                    | che, in forza dell'accordo del 3 Dice<br>Bari e Barletta-Andria-Trani – Sezio<br>e ed al Signori intermediari che è o<br>ne contributiva dell'Impresa, di ope<br>MESE DI AGOSTO 2013                                                                                                    | mbre 2012, sottoscritto tra<br>ne Industria Edile 🛞<br>perativo il servizio di Sportello Web che<br>rare la 🛞                                                                                                    | Modulistica<br>per le imprese per<br>Tabelle paghe                                                               | 1 Isvoratori<br>20. 245 410 (20<br>20. 247 (20<br>20. 247 (20<br>20) 25 (20<br>20) 25 (20) 25 (20) 25 (20) 25 (20) 25 (20) 25 |  |
|                     | Verentian Verentian  Sportello Web Webmail Pec Cas Verifica DURC  IMPRESE C.C.N.L Contratto integra                                                                                                    | isa Edile<br>ativo Prov.le                                                   | Si ricorda alle spettabili utenae<br>Confinduatia delle Province di<br>25:09/2013<br>AVVISO IMPORTANTE<br>Si ricorda alle spettabili Impres-<br>consente di visionare la posizio<br>05/07/2013<br>DENUNCIA TELEMATICA DEL<br>DI Si riformano le spettabili utena:                                                                                                    | che, in forza dell'accordo del 3 Dice<br>Bari e Barletta-Andria-Trani – Sezio<br>e ed al Signori intermediari che è o<br>ne contributiva dell'Impresa, di ope<br>MESE DI AGOSTO 2013<br>e che, a far data dalla denuncia del                                                                                                    | mbre 2012, sottoscritto tra<br>ne industria Edile (B)<br>perativo il servizio di Sportello Web che<br>rare la (B)<br>lavoratori occupati del mese di                                                                  | Modulistica<br>per le imprese per<br>Tabelle paghe                                                               | 1 Javoratori<br>2 3 266 410,00<br>23 147,06<br>23 147,06<br>23 147,06<br>23 147,06<br>3 147,06<br>3 147,06<br>3 147,06                                                                                                    |  |
|                     | Vere riservata<br>Sportello Web<br>Webmail Pec Cas<br>Verifica DURC<br>IMPRESE<br>C.C.N.L<br>Contratto integra<br>Contribuzione e N                                                                                                    | isa Edile<br>ativo Prov.le<br>Versamenti                                     | Si ricorda alle spettabili utenze.<br>Confinduatria delle Province di<br>25/06/2013<br>AVX50 IMPORTANTE<br>Si ricorda alle spettabili Imprese<br>consente di visionare la postido<br>05/09/2013<br>DINUNCIA TELEMATICA DEI<br>Si informano Le pattabili utenzi<br>Si informano Le pattabili utenzi                                                                                                    | che; in forza dell'accordo del 3 Dice<br>Bari e Barietta-Andria-Trani - Sezio<br>e ed al Signori Intermediari che è o<br>e contributiva dell'Impresa, di ope<br>LIMESE DI AGOSTO<br>E de, a fari data dalla denuncia dei<br>toto obbigo di dichiarare le ore di fi                                                                                                    | mbre 2012, sottascritta tra<br>ne Industria Edie ⊕<br>peratrixo II servicio di Sportello Web che<br>rare la ⊕<br>isconstori occupati dei mese di<br>erie godute dai ⊕                                                 | Cassa cuire<br>Modulistica<br>per le imprese per<br>Tabelle paghe                                                | 1 Exoratori<br>20147-00<br>20147-00<br>5-012:559:00                                                                                                    |  |
|                     | Versitianad<br>© Sportello Web<br>© Webmail Pec Cas<br>© Verifica DURC<br>IMPRESE<br>© C.C.N.L<br>© Contratto integra<br>© Contribuzione e1<br>© Circolari                                                                                                    | isa Edile<br>ativo Prov.le<br>Versamenti                                     | Sindorada alle spettabili udenza<br>Continduztria delle Province di<br>25/09/2013<br>AVX50 IMPORTANTE<br>Sindora alle spettabili Impere<br>consente di visionare la postabili<br>05/09/2013<br>DI INIVICIA TELEMATICA DEI<br>Sindormano le spettabili udenzi<br>competenza di aglorta 2013, efi<br>VARAZIONE TASSO INTERES                                                                                                    | che, in forza dell'accordo e di 1 Dise<br>Bari e Bartetta-Andria-Trani - Sezio<br>e di al Signori Intermediari che è o<br>ne contributiva dell'Impresa, di ope<br>Anter data dell'andere di di<br>e che, a far data dalla denuncia dei<br>tato dalla dei dilla denuncia dei<br>SSI MORATORI                                                                                                    | mère 2012, addissente tra<br>ne lindutria Edile (3)<br>peratrico II servizio di Sportello Web che<br>rare la (8)<br>Inconstori occupati del mese di<br>infra godute dal (5)                                           | Cassa Eulie<br>Modulistica<br>per le imprese per<br>Tabelle paghe<br>Durc<br>Sportello Unico Previ               | I favoratori<br>25. 42.00<br>25. 42.00<br>25. 42.00<br>10.00 50.00                                                                                                    |  |
|                     | Vere riteratul<br>O Sportello Web<br>O Webmail Pec Cas<br>O Verifica DUBC<br>IMPRESE<br>O C.C.N.L<br>O Contratto integra<br>O Contribuzione e 1<br>O Circolari<br>IAVORATORI                                                                                                    | tise Edile<br>ativo Prov.le<br>Versamenti                                    | Sincoda alle apettabili uterese     Controbustra delle Province di     Controbustra delle Province di     Sonosa alle apettabili Imprese     conterne di vasionare la possisio     Sonosa alle apettabili Imprese     Conterne di vasionare la possisio     DENUNCA TELLIMATICA DEI     Sinformano le spettabili Imprese     Gongettara all'agotta 2013, efi      Gentorscotta alle apettabili Interese     Acquito ela variazione di I.     Acquito ela variazione di I.                                                                                                    | the in form selfinocode del 2 Occ<br>Bari e Barritta-Andria-Andria-Trani - Sezio<br>et al Signori intermediari che è o<br>e contributiva dell'Impresa, di ope<br>en contributiva dell'Impresa, di ope<br>etta da dalla denuncia dei<br>di charare le ore di<br>Sci Monatomet<br>Manatomet da dalla denuncia dei<br>fissi Monatomet                                                                                                    | mbre 2012, sottoscritto tra<br>ne industria Edile                                                                                                    | Cassa Luire<br>Modulistica<br>per le Imprese per<br>Tabelle paghe<br>Durc<br>Sportello Unico Previ               | I teoratori                                                                                                    |  |
|                     | Ves risenaid<br>Sportello Web<br>O Webmail Pec Cas<br>O Verifica DURC<br>IMPRESE<br>C.C.R.L<br>Contratio integra<br>Contruisione e1<br>Circolari<br>IAVORATORI<br>Regolamento                                                                                                    | ssa Edile<br>ativo Prov.le<br>Versamenti                                     | Sincera air spettabil users<br>Confindurita delle Privace di<br>25/09/2013<br>AMSO MMORTANTE<br>Sincera air spettabil Impre-<br>contente di visionare is posibil<br>DENUNCIA TILIMATICA DI<br>Sinforma ai espettabil users<br>competenza di agota 2013, è fi<br>VICIONETA SIGNI ASSO DITERES<br>AREQUA DELLA VICIONETASSO DITERES<br>A Regula della variando del 1,<br>12/13/14, 61,0000 anno. (8)                                                                                                    | the in fors estimated and 1000000 and 1000000000000000000000000000000000000                                                                                                    | mere 3072, statuscente tra<br>ne Industria Edile (3)<br>perativo il servizio di Sportello Web dhe<br>rare la (3)<br>lascontari occupati dei mese di<br>erie godute dal (3)<br>asso degli interessi moratori varia dal | Cassa Luire<br>Modulistica<br>per le Imprese per<br>Tabelle paghe<br>Durc<br>Sportello Unico Prede<br>Link utili | 1 Incorption                                                                                                    |  |
|                     | Was nerved         Sportllo Web           O Sportllo Web         Webmail Pec Cas           Ø Webmail Pec Cas         Ø Wertika DURC           IMPRESE         Ø C.C.N.L.           Ø Contractio integra         Ø Contractio integra           Ø Contractio integra         Ø Contractio integra           Ø Contractio integra         Ø Circolari           IAVORATORI         Ø Regolamento           Ø Prestazioni facolt         Ø Prestazioni facolt | tative                                                                       | Sinceda alle spettabil usera<br>Confindurita delle Province di<br>25/09/2013<br>AMSO MMORTANTE<br>Sinceda alle spettabil Impre-<br>contente di visionare la posizia<br>DRIVINCIA TILIMATICA DEI<br>DRIVINCIA TILIMATICA DEI<br>Sinforma el agosta 2013, è fi<br>Sinforma el agosta 2013, è fi<br>Sinforma el agosta 2013, è fi<br>Sinforma el assenzial i conte<br>competenza di agosta 2013, è fi<br>Sinforma el assenzial i conte<br>competenza di agosta 2013, è fi<br>Sinforma el assenzial i conte<br>sinforma el assenzial i conte<br>sinfo | the in fors estimated and 2000<br>Bin i Barrietta-Antria-Antria-Trani - Serio<br>Bin i Barrietta-Antria-Antria-Trani - Serio<br>e cantibulari defilimpina, di ope<br>ne contributiva defilimpina, di ope<br>ne contributiva defil | miner 3072, zetassonte tra<br>ne industria Edile (B)<br>perativo il servizio di Sportello Web dhe<br>rare la (B)<br>lascontori occupati dei mese di<br>erie godute dal (B)<br>asso degli interessi moratori varia dal | Cassa cuire<br>Modulistica<br>per le imprese per<br>Tabelle paghe<br>Durc<br>Sportello Unico Presi<br>Link utili | l Incoracoi                                                                                                    |  |

Fig. 36 Versione Internet Explorer 11

Una volta che è stata verificata la presenza della versione 11 di Internet Explorer, cliccare sul menù **Strumenti** in alto a sinistra e poi **Impostazioni Visualizzazione Compatibilità** (Fig. 37).

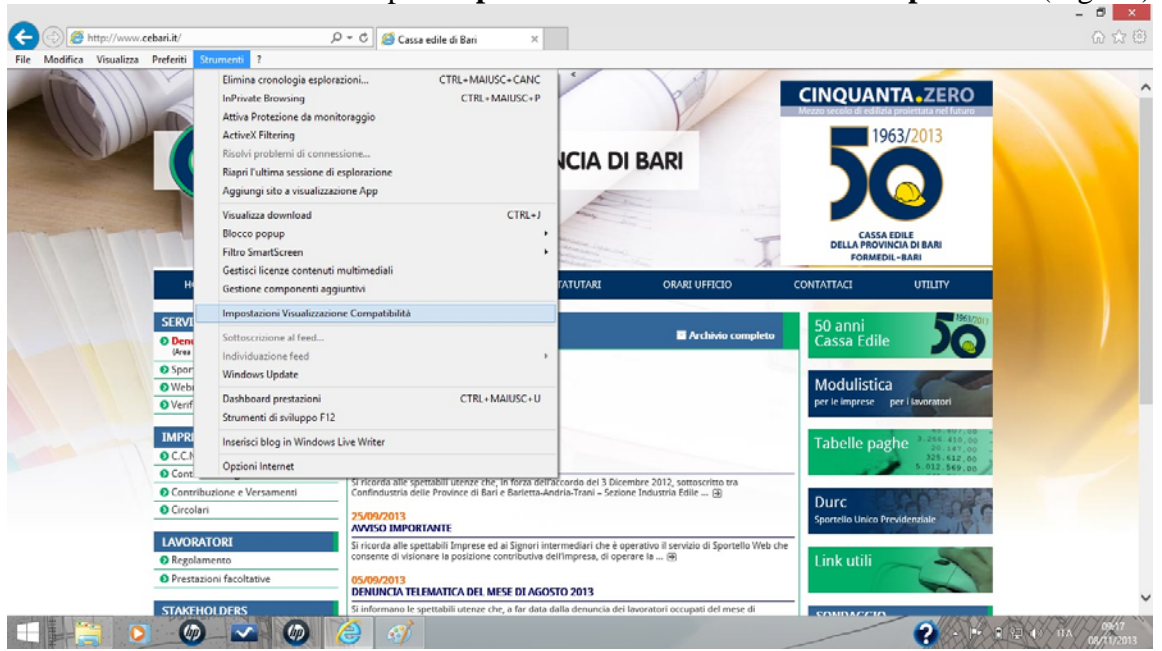

Fig. 37 Impostazioni Visualizzazione Compatibilità

Digitare cebari.it nella casella di testo Siti Web da aggiungere e cliccare su Aggiungi (fig. 38)

| Impostazioni Visualizzazione                                      | Compatibilità                |
|-------------------------------------------------------------------|------------------------------|
| Modifica impostazioni Visualizzazione C                           | Compatibilità                |
| Sito <u>W</u> eb da aggiungere:                                   |                              |
| cebari.it                                                         | Aggiungi                     |
| Siti Web aggiunti in Visualizzazione Compatibilit                 | à:                           |
|                                                                   | <u>R</u> imuovi              |
|                                                                   |                              |
|                                                                   |                              |
|                                                                   |                              |
|                                                                   |                              |
|                                                                   |                              |
|                                                                   |                              |
| Visualizza siti Intranet in Visualizzazione Cor                   | mpatibilità                  |
|                                                                   |                              |
| Per saperne di più, puoi leggere l' <u>Informativ</u><br>Explorer | va sulla privacy di Internet |
|                                                                   | -                            |

Fig. 38 Impostazioni Visualizzazione Compatibilità

#### Infine cliccare su Chiudi (Fig. 39).

| to Web da aggiungere:                 |                               |
|---------------------------------------|-------------------------------|
|                                       | Aggiungi                      |
| ti Web aggiunti in <u>V</u> isualizza | zione Compatibilità:          |
| cebari.it                             | <u>R</u> imuovi               |
|                                       |                               |
|                                       |                               |
|                                       |                               |
|                                       |                               |
|                                       |                               |
| Visualizza siti Intranet in V         | /isualizzazione Compatibilità |
|                                       |                               |

Fig. 39 Informazioni Visualizzazione Compatibilità

Chiudere tutte le sessioni aperte e riavviare Internet Explorer per rendere effettiva la configurazione inserita.